論文:

# NDBオープンデータを利用するための教材作成の試み

## 畔津 忠博<sup>1)</sup>, 増成 直美<sup>2)</sup>, 水津 久美子<sup>2)</sup>

# An Attempt of Preparation of Teaching Materials to Utilize NDB Open Data

## AZETSU Tadahiro<sup>1)</sup>, MASUNARI Naomi<sup>2)</sup>, SUIZU Kumiko<sup>2)</sup>

要旨:本稿では、NDBオープンデータを効率的に処理するための教材作成の試みについて報告する。教材は、 NDBオープンデータの説明と表計算ソフトのExcelで利用できるプログラミング言語であるVisual Basic for Applications(VBA)を用いたデータ処理の解説から構成される。また、作成した教材では、Excelのワークシー ト上での作業と比較しながらVBAを用いる利点について理解してもらうように配慮した。最後にVBAに関連 した問題を解いてもらい、教材の理解度を確認した。

Abstract: In this article, we describe an attempt to prepare teaching materials to efficiently process NDB open data. The teaching materials consist of explanations of NDB open data and instructions of data processing using Visual Basic for Applications (VBA), a programming language that can be used with the spreadsheet software Excel. In addition, the teaching materials allow students to understand the advantages of using VBA by comparing it to working with Excel worksheets. Finally, we asked them to solve VBA-related problems and confirmed their understanding of the teaching materials.

Key words: NDB open data, teaching material preparation, Visual Basic for Applications キーワード: NDBオープンデータ, 教材作成, VBA

1 はじめに

NDBオープンデータとは、厚生労働省が公開 しているレセプト情報、特定健診情報のことであ る<sup>[1]</sup>。今回は、第5回公表データのうち、特定健 診情報(平成29年度分)を題材とする。そこで は、「BMI」、「AST」、「ALT」、「HbA1c」、「HDL コレステロール」、「LDLコレステロール」、「y -GT」、「ヘモグロビン」、「拡張期血圧」、「眼底検 査」、「空腹時血糖」、「収縮期血圧」、「中性脂肪」、 「尿蛋白」、「尿糖」、「腹囲」が公開されている。 本稿は、このデータを効率的に処理するための 教材作成の試みについて報告する。NDBオープン データは表計算ソフトのExcel形式のデータとして 公開されているので、データ処理はExcelを利用す ることが直接的で有効である。また、Excelでは、 プログラミング言語の1つであるVisual Basicが利 用可能である。Excel内で利用できるVisual Basicは、 アプリケーションソフトウェア用に改良されたもの で、Visual Basic for Applications(VBA)と呼ばれて いる<sup>[23]</sup>。このVBAを利用すると、さらに効率的な 処理が期待される。

VBAを短時間で学ぶことが教材の主目的である

<sup>1)</sup> 国際文化学部文化創造学科

<sup>2)</sup> 看護栄養学部栄養学科

が、単にプログラミング言語を学ぶだけではなく、 NDBオープンデータの分析<sup>[46]</sup>を行うという学習目 標を明確にすることで、学習意欲も増すことが期待 される。また、教材という形にすれば、多くの人が 利用できるオープンデータの趣旨にも合うと考えら れる。

#### 2 作成した教材

NDBオープンデータの特定健診情報に関しては、 一定のフォーマットに従ってデータが公開されてい る。そのため、VBAの基本的事項を理解するだけ でも、多くのデータを短時間で有効に活用すること ができる。教材では、変数、配列、演算子、繰り返 し処理、オブジェクトの操作といった今回のNDB オープンデータの処理に関連する内容を取り上げ、 Excelのワークシートでの処理と比較することで、 VBAの利点が理解できるようにした。

### 2.1 基本的事項の整理

まず、画面に文字を表示させるプログラムを作成 することを目標として、エディタの使い方、プログ ラムの実行と修正、セキュリティレベルの設定など を説明する。

次に、データの記憶領域として変数、配列の説明 を行う。このとき、表計算ソフトの学習の一環とし て、セルとの類似性を指摘する。また、値を変数に 代入する方法として代入演算子について触れる。

さらに、配列を効果的に扱う方法と関連付けて、

プログラムの順番を制御する方法であるFor文また はWhile文を用いた繰り返し処理について説明する。 また、制御命令のもう1つの重要な命令であるIf文 またはSelect文を用いた条件分岐についても触れる。

#### 2.2 オブジェクトの操作

他のプログラミン言語に対するVBAを用いる利 点としては、Excelの様々な機能が利用できること が挙げられる。例えば、ブック、ワークシート、セ ルなどのオブジェクトを操作するための様々な命令 があるが、特に、セルを参照するCells命令と、セ ル範囲を参照するRange命令を重点的に説明する。

また、合計を求めるSUM関数や平均を求める AVERAGE関数など、多くのワークシート関数が VBAにおいても利用可能であることを説明し、さ らに、関数では多くの場合、セル範囲を引数として 指定する必要があるが、上記のRange命令とCells命 令で指定することが可能であることを理解してもら う。また、ワークシート関数の機能にないような処 理を行う方法として、ユーザー定義関数についても 言及する。

#### 2.3 NDBオープンデータへの応用

以上で学習したことを基に、VBAをNDBオープ ンデータに適用する方法について例を挙げる。図1 は特定健診情報に関するNDBオープンデータの1つ であり、都道府県、年齢ごとにクロス集計された BMIデータである。年齢の範囲を40歳から74歳まで

|    | A         | в                    | С      | D         | E       | F       | G       | н       | 1      | J       | к      | L      | м      | N      | 0      | P      | Q      | R       |  |
|----|-----------|----------------------|--------|-----------|---------|---------|---------|---------|--------|---------|--------|--------|--------|--------|--------|--------|--------|---------|--|
| 1  | 特定體診(BMI) | :H29年度 ※集計結果が10:     | 未満の場合は | [-]で表示(10 | )未満の箇所り | i1箇所の場合 | は10以上の最 | 小値を全て「・ | 」で表示)  |         |        |        |        |        |        |        |        |         |  |
| 2  |           |                      |        |           |         |         |         |         |        | 全       | 体      |        |        |        |        |        |        |         |  |
| 3  |           | 检索体照用                | 男      |           |         |         |         |         |        |         |        | 文      |        |        |        |        |        |         |  |
| 4  | 都道府県名     | (kg/m <sup>1</sup> ) | 40~44歲 | 45~49歳    | 50~54歳  | 55~59歳  | 60~64歲  | 65~69歳  | 70~74歲 | 中計      | 40~44歳 | 45~49歳 | 50~54歲 | 55~59歳 | 60~64歳 | 65~69歳 | 70~74歲 | ΦĦ      |  |
| 5  |           |                      | 人数     | 人数        | 人数      | 人数      | 人数      | 人数      | 人数     | 人数      | 人数     | 人数     | 人数     | 人数     | 人数     | 人数     | 人数     | 人数      |  |
| б  |           | 30.0以上               | 8,934  | 9,133     | 6,897   | 5,538   | 3,811   | 2,565   | 1,307  | 38,185  | 3,909  | 4,131  | 3,507  | 3,018  | 2,473  | 2,696  | 2,188  | 21,922  |  |
| 7  |           | 25.0以上30.0未満         | 28,755 | 31,129    | 27,842  | 27,636  | 24,229  | 20,705  | 13,368 | 173,664 | 9,648  | 11,106 | 10,688 | 10,613 | 10,328 | 13,091 | 11,308 | 76,782  |  |
| 8  | 北海道       | 20.0以上25.0未満         | 52,188 | 51,186    | 44,544  | 45,216  | 39,263  | 35,835  | 25,454 | 293,686 | 33,500 | 35,679 | 33,313 | 31,930 | 30,210 | 36,404 | 29,913 | 230,949 |  |
| 9  |           | 185以上20.0未満          | 6,156  | 5,481     | 4,516   | 4,438   | 3,843   | 3,406   | 2,362  | 30,202  | 13,845 | 12,595 | 11,337 | 9,992  | 8,073  | 8,182  | 6,041  | 70,065  |  |
| 10 |           | 18.5未満               | 2,533  | 2,122     | 1,777   | 1,880   | 1,769   | 1,531   | 1,105  | 12,717  | 9,192  | 8,040  | 7,725  | 7,207  | 5,645  | 5,518  | 4,104  | 47,431  |  |
| 11 |           | 30.0以上               | 2,441  | 2,208     | 1,579   | 1,238   | 871     | 678     | 434    | 9,449   | 1,174  | 1,242  | 1,053  | 982    | 911    | 969    | 777    | 7,108   |  |
| 12 |           | 25.0以上30.0未満         | 7,190  | 7,570     | 7,234   | 7,278   | 6,302   | 6,000   | 4,220  | 45,794  | 2,783  | 3,258  | 3,491  | 3,778  | 4,111  | 5,210  | 4,509  | 27,140  |  |
| 13 | 青森県       | 20.0以上25.0未満         | 12,323 | 12,763    | 11,795  | 12,557  | 11,087  | 11,173  | 8,419  | 80,117  | 8,719  | 9,412  | 9,640  | 10,195 | 10,421 | 12,702 | 10,259 | 71,348  |  |
| 14 |           | 185以上20.0未満          | 1,431  | 1,419     | 1,224   | 1,346   | 1,166   | 1,129   | 853    | 8,568   | 3,179  | 3,000  | 2,717  | 2,705  | 2,380  | 2,457  | 1,783  | 18,221  |  |
| 15 |           | 18.5未満               | 554    | 547       | 495     | 588     | 492     | 525     | 432    | 3,633   | 1,934  | 1,816  | 1,662  | 1,803  | 1,513  | 1,540  | 1,181  | 11,449  |  |
| 16 |           | 30.0以上               | 2,329  | 2,240     | 1,705   | 1,394   | 906     | 734     | 472    | 9,780   | 1,161  | 1,180  | 1,031  | 1,016  | 902    | 1,074  | 862    | 7,226   |  |
| 17 |           | 25.0以上30.0未満         | 7,389  | 7,764     | 7,507   | 7,735   | 6,693   | 6,932   | 5,170  | 49,190  | 2,747  | 3,232  | 3,365  | 3,868  | 4,225  | 5,523  | 5,026  | 27,986  |  |
| 18 | 岩手県       | 20.0以上25.0未満         | 13,293 | 12,760    | 12,281  | 13,312  | 11,827  | 12,306  | 9,804  | 85,583  | 9,100  | 9,557  | 9,296  | 10,203 | 10,601 | 13,528 | 11,279 | 73,564  |  |
| 19 |           | 185以上20.0未満          | 1,699  | 1,482     | 1,403   | 1,523   | 1,338   | 1,197   | 892    | 9,534   | 3,216  | 2,911  | 2,663  | 2,703  | 2,398  | 2,680  | 1,983  | 18,554  |  |
| 20 |           | 185未満                | 698    | 635       | 563     | 680     | 564     | 545     | 450    | 4,135   | 2,134  | 1,846  | 1,822  | 1,848  | 1,598  | 1,711  | 1,425  | 12,385  |  |

図1. NDBオープンデータ(BMI)

|    | А         | в               | С        | D      | Е        | F       | G       | н      | I      | J        | к      | L      | м      | N      | 0      | Р      | Q      | R       |
|----|-----------|-----------------|----------|--------|----------|---------|---------|--------|--------|----------|--------|--------|--------|--------|--------|--------|--------|---------|
| 1  | 特定健診(収縮   | 餠加圧):H29年度      | ※集計結果が10 | )未満の場合 | t「-」で表示( | 10未満の箇戸 | 所が1箇所の均 | 合は10以上 | の最小値を全 | て「一」で表示) | )      |        |        |        |        |        |        |         |
| 2  |           |                 |          |        |          |         |         |        |        | 全        | 体      |        |        |        |        |        |        |         |
| 3  |           | 検査値階層<br>(mmHg) |          | 男      |          |         |         |        |        |          |        |        |        | 3      | t t    |        |        |         |
| 4  | 都道府県名     |                 | 40~44歳   | 45~49歳 | 50~54歳   | 55~59歳  | 60~64歳  | 65~69歳 | 70~74歳 | 中計       | 40~44歳 | 45~49歳 | 50~54歳 | 55~59歳 | 60~64歳 | 65~69歳 | 70~74歳 | 中計      |
| 5  |           |                 | 人数       | 人数     | 人数       | 人数      | 人数      | 人数     | 人数     | 人数       | 人数     | 人数     | 人数     | 人数     | 人数     | 人数     | 人数     | 人数      |
| 6  |           | 180以上           | 276      | 395    | 470      | 651     | 747     | 735    | 463    | 3,737    | 131    | 239    | 287    | 315    | 376    | 482    | 472    | 2,302   |
| 7  |           | 160以上180未満      | 1,516    | 2,231  | 2,557    | 3,377   | 3,797   | 3,810  | 2,694  | 19,982   | 572    | 985    | 1,330  | 1,583  | 1,861  | 2,784  | 2,687  | 11,802  |
| 8  | 北海道       | 140以上160未満      | 8,969    | 11,713 | 12,868   | 15,817  | 16,149  | 15,998 | 11,313 | 92,827   | 2,903  | 4,829  | 6,354  | 7,353  | 8,791  | 12,822 | 11,686 | 54,738  |
| 9  | 76/平/巴    | 130以上140未満      | 15,058   | 16,931 | 16,440   | 17,526  | 16,170  | 15,116 | 11,140 | 108,381  | 5,132  | 7,292  | 8,778  | 9,729  | 10,728 | 14,876 | 13,615 | 70,150  |
| 10 |           | 120以上130未満      | 28,066   | 27,459 | 23,093   | 21,862  | 18,052  | 15,038 | 10,023 | 143,593  | 12,791 | 14,982 | 14,920 | 14,921 | 14,230 | 16,738 | 13,579 | 102,161 |
| 11 |           | 120未満           | 44,679   | 40,315 | 30,147   | 25,476  | 17,998  | 13,345 | 7,963  | 179,923  | 48,555 | 43,220 | 34,895 | 28,851 | 20,744 | 18,187 | 11,513 | 205,965 |
| 12 |           | 180以上           | 70       | 85     | 104      | 141     | 139     | 132    | 117    | 788      | 37     | 44     | 56     | 65     | 84     | 109    | 84     | 479     |
| 13 |           | 160以上180未満      | 359      | 478    | 590      | 769     | 831     | 854    | 692    | 4,573    | 150    | 245    | 370    | 390    | 472    | 704    | 664    | 2,995   |
| 14 | 表选旧       | 140以上160未満      | 2,199    | 2,890  | 3,173    | 4,100   | 4,022   | 4,280  | 3,359  | 24,023   | 788    | 1,260  | 1,661  | 2,244  | 2,709  | 3,904  | 3,839  | 16,405  |
| 15 | FI 44-213 | 130以上140未満      | 4,613    | 5,210  | 4,926    | 5,285   | 4,750   | 4,977  | 3,711  | 33,472   | 1,677  | 2,391  | 2,869  | 3,392  | 3,951  | 5,354  | 4,670  | 24,304  |
| 16 |           | 120以上130未満      | 6,564    | 6,551  | 6,039    | 5,775   | 4,830   | 4,546  | 3,367  | 37,672   | 3,268  | 3,811  | 4,254  | 4,508  | 4,700  | 5,637  | 4,564  | 30,742  |
| 17 |           | 120未満           | 10,133   | 9,293  | 7,495    | 6,935   | 5,344   | 4,716  | 3,110  | 47,026   | 11,869 | 10,976 | 9,353  | 8,864  | 7,419  | 7,171  | 4,691  | 60,343  |
| 18 |           | 180以上           | 64       | 94     | 120      | 156     | 148     | 161    | 105    | 848      | 40     | 60     | 76     | 70     | 108    | 147    | 129    | 630     |
| 19 |           | 160以上180未満      | 430      | 610    | 653      | 950     | 938     | 1,038  | 797    | 5,416    | 188    | 295    | 380    | 476    | 637    | 920    | 895    | 3,791   |
| 20 | 出土田       | 140以上160未満      | 2,819    | 3,469  | 3,734    | 4,687   | 4,694   | 5,142  | 4,074  | 28,619   | 875    | 1,380  | 1,955  | 2,476  | 3,251  | 4,961  | 4,794  | 19,692  |
| 21 |           | 130以上140未満      | 4,325    | 4,723  | 4,839    | 5,347   | 4,825   | 5,051  | 4,012  | 33,122   | 1,649  | 2,311  | 2,671  | 3,392  | 3,925  | 5,365  | 5,054  | 24,367  |
| 22 |           | 120以上130未満      | 7,118    | 6,665  | 6,325    | 6,378   | 5,176   | 5,125  | 3,951  | 40,738   | 3,560  | 4,091  | 4,180  | 4,788  | 4,763  | 5,919  | 4,860  | 32,161  |
| 23 |           | 120未満           | 10,651   | 9,320  | 7,787    | 7,126   | 5,546   | 5,196  | 3,849  | 49,475   | 12,047 | 10,589 | 8,914  | 8,434  | 7,040  | 7,205  | 4,844  | 59,073  |

図2. NDBオープンデータ(収縮期血圧)

とし男女別に5歳刻みで7階層に分けており、検査 値であるBMIを5階層に分けている。他の収縮期血 圧データ(図2)や空腹時血糖などでもフォーマッ トはほぼ一緒で、検査値である収縮期血圧や空腹時 血糖の階層数が異なるだけである。そのため、BMI データを処理するプログラムを作成すれば、他の データにもほぼそのまま適用できる。

まず、今回のデータ処理の目的である年齢調整の 流れを説明する。最初に、BMIデータにおいて、健 康寿命に悪影響を及ぼすと考えられる検査値の範囲 を設定し、その人数をリスク人口として算出する。 例えば、BMIが25以上をリスクと考えたとき、北海 道の男性の40~44歳を対象とすると、リスク人口は、

28755+8934=37689 となる。また、リスク割合 をリスク人口/全体の人口とすると、

次に、NDBオープンデータが採用している年齢 区分における日本の人口を図3に示す。このデータ では、40-44歳の人口は4914018となっているが、こ れにさきほどのリスク割合をかけたものを調整リス ク人口とすると、

4914018 × 0.382373232… = 1878988.94… となる。これを全年齢区分に適用した結果が図4となる。

|    | A    | в        | С        | D        | E        | F        | G        |
|----|------|----------|----------|----------|----------|----------|----------|
| 1  |      | BMI      |          |          | 収縮期血圧    | E        |          |
| 2  |      | 男        | 女        | 計        | 男        | 女        | 計        |
| 3  | 北海道  | 0.382017 | 0.221907 | 0.300733 | 0.226146 | 0.159827 | 0.192478 |
| 4  | 青森県  | 0.371692 | 0.252394 | 0.311128 | 0.20406  | 0.144158 | 0.17365  |
| 5  | 岩手県  | 0.371198 | 0.250283 | 0.309813 | 0.223364 | 0.167043 | 0.194771 |
| 6  | 宮城県  | 0.369857 | 0.232416 | 0.300082 | 0.215368 | 0.154752 | 0.184595 |
| 7  | 秋田県  | 0.363783 | 0.245596 | 0.303782 | 0.255082 | 0.179567 | 0.216745 |
| 8  | 山形県  | 0.342412 | 0.232926 | 0.286829 | 0.231462 | 0.166328 | 0.198395 |
| 9  | 福島県  | 0.370905 | 0.252422 | 0.310754 | 0.211106 | 0.156514 | 0.183391 |
| 10 | 茨城県  | 0.355955 | 0.225372 | 0.289662 | 0.199933 | 0.147842 | 0.173488 |
| 11 | 栃木県  | 0.346791 | 0.226218 | 0.285579 | 0.219492 | 0.162115 | 0.190363 |
| 12 | 群馬県  | 0.330579 | 0.213484 | 0.271133 | 0.219932 | 0.168714 | 0.19393  |
| 13 | 埼玉県  | 0.339293 | 0.20493  | 0.271.08 | 0.207666 | 0.156416 | 0.181648 |
| 14 | 千葉県  | 0.351573 | 0.205232 | 0.277279 | 0.194674 | 0.14887  | 0.17142  |
| 15 | 東京都  | 0.333197 | 0.182379 | 0.256631 | 0.181471 | 0.129362 | 0.155016 |
| 16 | 神奈川県 | 0.330205 | 0.181614 | 0.25477  | 0.18297  | 0.133549 | 0.15788  |
| 17 | 新潟県  | 0.302395 | 0.191435 | 0.246063 | 0.203687 | 0.138851 | 0.170771 |
| 18 | 富山県  | 0.328332 | 0.194207 | 0.26024  | 0.197809 | 0.145402 | 0.171204 |
| 19 | 石川県  | 0.324268 | 0.192147 | 0.257194 | 0.213053 | 0.151387 | 0.181747 |
| 20 | 福井県  | 0.325296 | 0.192762 | 0.258012 | 0.225602 | 0.162873 | 0.193756 |
|    |      |          |          |          |          |          |          |

図5. VBAを用いた結果

すべての年齢区分で調整リスク人口を合計したもの を全調整リスク人口とし、全日本人人口も同様にす べての年齢区分で日本の人口を合計したものと定義 する。また、全調整リスク割合を下記3つのもので 定義する。

- 全調整リスク割合(男) = 全調整リスク人口(男) / 全日本人人口(男)
- 全調整リスク割合(女) = 全調整リスク人口(女) / 全日本人人口(女)
- ・ 全調整リスク割合(男女計) = 全調整リスク人口 (男女計) / 全日本人人口(男女計) この3つを計算したものを図4の右側に示す。

このような計算はExcelの数式で簡単に行うこと ができるが、都道府県ごとに同じことを何度も繰り 返す必要がある。実際にExcelのワークシート上で この作業を行ってもらい作業量を確認した上で、こ の操作をVBAにより記述することで負担が軽減さ れることを理解してもらうようにする。教材では、 全調整リスク割合を都道府県ごとに求めるプログラ ムの作成を教材の最終目標としている。プログラム から得られる結果を図5に示す。

#### 2.4 VBAとLibreOffice Basicとの比較

Excelを含むMS-Officeは、日常的な業務でよく用 いられる文書作成ソフトや表計算ソフトなど複数 のアプリケーションソフトが統合されたものであ り、オフィススイートと呼ばれている。これと類似 した機能をもつソフトとして、オープンソースの LibreOfficeがある<sup>[7]</sup>。無料で使用できるため、遠隔 授業等で個人のパソコンしか使用できない状況でも、 インストール方法さえ指示すれば全員がソフトウェ アを利用することができる。

また、LibreOfficeで利用できるプログラミング言 語としてLibreOffice Basicがあり、LibreOfficeの表 計算ソフトであるCalcにおいてVBAと同様の使い 方ができる。本稿の2.1の基本事項の整理の内容は、 そのままLibreOffice Basicでも当てはまり、そこで

|   | A | в     | С       | D       | E       | F       | G       | н       | I       | J        | К       | L       | М       | N       | 0       | Р       | Q       | R        |
|---|---|-------|---------|---------|---------|---------|---------|---------|---------|----------|---------|---------|---------|---------|---------|---------|---------|----------|
| 1 |   |       |         |         |         | ļ.      | 5       |         |         |          | 女       |         |         |         |         |         |         |          |
| 2 |   | Ī     | 40~44歳  | 45~49歳  | 50~54歲  | 55~59歳  | 60~64歲  | 65~69歳  | 70~74歳  | 中計       | 40~44歳  | 45~49歳  | 50~54歲  | 55~59歳  | 60~64歲  | 65~69歳  | 70~74歳  | 中計       |
| 3 |   | 日本人人口 | 4914018 | 4354877 | 3968311 | 3729523 | 4151119 | 4659662 | 3582440 | 29359950 | 4818200 | 4307927 | 3961985 | 3785723 | 4303891 | 4984205 | 4113371 | 30275302 |
|   |   |       |         |         |         |         |         | 図3.     | 日本の     | 基準人      |         |         |         |         |         |         |         |          |

|    | A         | в        | c        | D        | E        | F        | G        | н        | I        | J            | к        | L        | м        | N        | 0        | Р        | Q        | R        | s         | т         | U         | v        |
|----|-----------|----------|----------|----------|----------|----------|----------|----------|----------|--------------|----------|----------|----------|----------|----------|----------|----------|----------|-----------|-----------|-----------|----------|
| 1  | 特定健診(EMI) | H29年度 ※券 | 長計結果が1   | 0未満の場合   | 合は「-」で表  | 示(10未満   | の箇所が1    | 「所の場合」   | ま10以上のi  | 最小値を全て       | 「一」で表示   | )        |          |          |          |          |          |          |           |           |           |          |
| 2  |           |          |          |          |          |          |          |          |          | Ê            | 体        |          |          |          |          |          |          |          |           |           |           |          |
| 3  |           |          |          |          |          |          | r,       |          |          |              |          |          |          | 3        | τ        |          |          |          |           |           |           |          |
| 4  | 都道府県名     |          | 40~44歳   | 45~49歳   | 50~54歲   | 55~59歲   | 60~64歳   | 65~69歲   | 70~74歲   | Ф <b>8</b> † | 40~44歳   | 45~49歳   | 50~54歲   | 55~59歲   | 60~64歳   | 65~69歳   | 70~74歲   | 中111     | 全         | 調整リスク人    |           |          |
| 5  |           |          | 人数       | 人数       | 人数       | 人数       | 人数       | 人数       | 人数       | 人数           | 人数       | 人数       | 人数       | 人数       | 人数       | 人数       | 人数       | 人数       | 男         | 女         | 81        |          |
| 6  |           | リスク割合    | 0.382373 | 0.406477 | 0.405943 | 0.391628 | 0.384557 | 0.363355 | 0.336613 | 0.386266     | 0.193412 | 0.212953 | 0.213234 | 0.217192 | 0.225652 | 0.239593 | 0.252007 | 0.220741 |           |           |           |          |
| 7  |           | 日本人人口    | 4914018  | 4354877  | 3968311  | 3729523  | 4151119  | 4659662  | 3582440  | 29359950     | 4818200  | 4307927  | 3961985  | 3785723  | 4303891  | 4984205  | 4113371  | 30275302 | 29359950  | 30275302  | 59635252  |          |
| 8  | 北海道       | 調整リスク人口  | 1878969  | 1770159  | 1610909  | 1460585  | 1596343  | 1693113  | 1205897  | 11340743     | 931896.3 | 917386   | 844830.7 | 822230.6 | 971180.7 | 1194179  | 1036600  | 6682992  | 11215996  | 6718302.7 | 17934298  |          |
| 9  |           |          |          |          |          |          |          |          |          |              |          |          |          |          |          |          |          |          | 0.3820169 | 0.221907  | 0.3007332 | 全調整リスク割合 |
| 10 |           |          |          |          |          |          |          |          |          |              |          |          |          |          |          |          |          |          |           |           |           |          |
| 11 |           | リスク割合    | 0.402314 | 0.396968 | 0.394724 | 0.370148 | 0.360127 | 0.342374 | 0.32414  | 0.374374     | 0.222441 | 0.240282 | 0.244788 | 0.244567 | 0.259723 | 0.270085 | 0.285591 | 0.25319  |           |           |           |          |
| 12 |           | 日本人人口    | 4914018  | 4354877  | 3968311  | 3729523  | 4151119  | 4659662  | 3582440  | 29359950     | 4818200  | 4307927  | 3961985  | 3785723  | 4303891  | 4984205  | 4113371  | 30275302 | 29359950  | 30275302  | 59635252  |          |
| 13 | 青森県       | 調整リスク人口  | 1976979  | 1737544  | 1566387  | 1380476  | 1494928  | 1595346  | 1161212  | 10991602     | 1071764  | 1035117  | 969846.5 | 925861.5 | 1117819  | 1346158  | 1174741  | 7665404  | 10912872  | 7641306.9 | 18554179  |          |
| 14 |           |          |          |          |          |          |          |          |          |              |          |          |          |          |          |          |          |          | 0.3716925 | 0.2523941 | 0.3111277 | 全調整リスク割合 |
| 15 |           |          |          |          |          |          |          |          |          |              |          |          |          |          |          |          |          |          |           |           |           |          |

図4. 表計算ソフトによるNDBオープンデータの処理の例

問. NDB オープンデータの BMI の結果が示された下図において、北海道の 40~44 歳の BMI が 30 以上の人数 8934 が格納さ れているセルの場所を、Cells 命令の Cells(1,1)や Cells(1,2)などの表現を用いて、下記の選択肢から答えること。

|                                                                                                    | 1     | 4            | в                       | 0        | D        | -        |
|----------------------------------------------------------------------------------------------------|-------|--------------|-------------------------|----------|----------|----------|
|                                                                                                    | 1     | 特定確認USA      | 11129年度 ※集計結果が11        | 2未清の場合)  | ま 」で表示ぐ  | 10未満の箇所: |
|                                                                                                    | 2     |              |                         |          |          |          |
|                                                                                                    | 3     |              | 指要信恋菌                   |          |          |          |
|                                                                                                    |       | 都道府県沿        | $(k = 12 \text{ fm}^2)$ | 40.544-5 | 45-046 b | 50:54-56 |
|                                                                                                    | 4     |              | (43) (11)               | 10 1123  | 10 10 22 | 00 0122  |
|                                                                                                    | - 5-  |              |                         | 人教       | 人教       | 人茲       |
|                                                                                                    | ŝ     |              | 3011以上                  | 8.934    | 9,188    | 6,867    |
|                                                                                                    | 7     |              | 25.0.以上80.0未滿           | 28,755   | 81,129   | 27,849   |
|                                                                                                    | 8     | 北海道          | 20.0以上25.0人浦            | 52,188   | E1,186   | 47,547   |
|                                                                                                    | - 9   |              | 13.5以上20.0未満            | 6,136    | 5 481    | / 516    |
|                                                                                                    | 10    |              | 185未満                   | 2,533    | 2,122    | 1000     |
|                                                                                                    | 11    |              | 30 C-4, F               | 9,441    | 2,208    | 1,579    |
|                                                                                                    | 12    |              | 25.0以上30.0人浦            | 7,190    | 7,870    | 7,284    |
|                                                                                                    | 18    | 青森県          | 20.0以上25.0未満            | 12,020   | 12,760   | 11 795   |
| 1 つ選択                                                                                                    |       | 1            | ſ                       |          |          |          |
| $(C_{-1})_{-1}$                                                                                                    | 1.(0  | F) (1-11-(7  | $2) (C_{-11}(2, c))$    |          |          |          |
| Cells(6,3)   Cells(5,2)   Cells(5,2)   Cells(5,2)   Cells(5,3)   Cells(5,3)   Cel | IS(2, | o) = Cens(7, | 3) Cells(3,6)           |          |          |          |

### 図6. 問題A

問.BMI\_3 のプログラムでは、[14]の For で都道府県の繰り返し処理を行っているが、これに対応する Next はどれか。下記の 選択肢から行頭の番号を選択すること。 Sub BMI 3 [1] Dim i As Integer, j As Integer [2] Dim total As Double, risk As Double [3] Dim sum As Double, sum\_m As Double, sum\_f As Double [4] Dim sum\_risk As Double, sum\_risk\_m As Double, sum\_risk\_f As Double [5] Dim risk\_p(15) As Double, population(15) As Double [6] Dim ws1 As Worksheet, ws2 As Worksheet [7] Set ws1 = ActiveWorkbook.Sheets("BMI") [8] Set ws2 = ActiveWorkbook.Sheets("results") [9] ws2.Select [10]ws2.Cells(1, 2) = "BMI" [11]ws2.Cells(2, 2) = "男" [12]ws2.Cells(2, 3) = "女" [13]ws2.Cells(2, 4) = "=+" [14]For j = 1 To 47 [15] ws2.Cells(j + 2, 1) = ws1.Cells(5 \* (j - 1) + 6, 1) [16] For i = 1 To 16 [17] total=WorksheetFunction.Sum(Range(ws1.Cells(5\*(j-1)+6, i+2), ws1.Cells(5\*(j-1)+6+4, i+2))) [18] risk = WorksheetFunction.Sum(Range(ws1.Cells(5\*(j-1)+6, i+2), ws1.Cells(5\*(j-1)+6+1, i+2))) [19] population(i - 1) = Worksheets("basic\_data").Cells(3, i + 2) [20] risk\_p(i - 1) = risk / total \* population(i - 1) [21] Next [22] sum = 0: sum\_m = 0: sum\_f = 0 [23] sum\_risk = 0: sum\_risk\_m = 0: sum\_risk\_f = 0 [24] For i = 0 To 6 [25] sum = sum + population(i) + population(i + 8) [26] sum\_risk = sum\_risk + risk\_p(i) + risk\_p(i + 8) [27] sum\_m = sum\_m + population(i) [28] sum\_risk\_m = sum\_risk\_m + risk\_p(i) [29] sum f = sum f + population(i + 8)[30] sum\_risk\_f = sum\_risk\_f + risk\_p(i + 8) [31] Next [32] ws2.Cells(j + 2, 2) = sum\_risk\_m / sum\_m [33] ws2.Cells(j + 2, 3) = sum\_risk\_f / sum\_f [34] ws2.Cells(j + 2, 4) = sum\_risk / sum [35]Next End Sub 1 つ選択 [21][31] [35]

図7. 問題B

問. BMI\_3 のプログラムで、リスク人口を計算しているところは[18]の risk = WorksheetFunction.Sum(Range(ws1.Cells(5\*(j-1)+6, i+2), ws1.Cells(5\*(j-1)+6+1, i+2)))である。ここでは Sum 関数の引数として Range 命令により BMI25 以上のセル範囲 を指定している。これを BMI20 以上のセル範囲にしたときの命令に修正したものを下記の選択肢から1つ選ぶこと。

#### しつ選択

risk = WorksheetFunction.Sum(Range(ws1.Cells(5\*(j-1)+6, i+2), ws1.Cells(5\*(j-1)+6, i+2))) risk = WorksheetFunction.Sum(Range(ws1.Cells(5\*(j-1)+6, i+2), ws1.Cells(5\*(j-1)+6+2, i+2))) risk = WorksheetFunction.Sum(Range(ws1.Cells(5\*(j-1)+6, i+2), ws1.Cells(5\*(j-1)+6+3, i+2))) risk = WorksheetFunction.Sum(Range(ws1.Cells(5\*(j-1)+6, i+2), ws1.Cells(5\*(j-1)+6+4, i+2)))

#### 図8. 問題C

問. BMI\_3 のプログラムで、上記と同様に[18]のリスク人口を計算する命令を、今度は痩身傾向を調べるため、リスク人口を BMI20 未満に設定した場合に修正したものを下記の選択肢から1つ選ぶこと。

1 つ選択

| risk = WorksheetFunction.Sum(Range(ws1.Cells(5*(j-1)+6+2, i+2), ws1.Cells(5*(j-1)+6+3, i+2))) |
|-----------------------------------------------------------------------------------------------|
| risk = WorksheetFunction.Sum(Range(ws1.Cells(5*(j-1)+6+2, i+2), ws1.Cells(5*(j-1)+6+4, i+2))) |
| risk = WorksheetFunction.Sum(Range(ws1.Cells(5*(j-1)+6+3, i+2), ws1.Cells(5*(j-1)+6+4, i+2))) |
| risk = WorksheetFunction.Sum(Range(ws1.Cells(5*(j-1)+6+3, i+2), ws1.Cells(5*(j-1)+6+5, i+2))) |

#### 図9. 問題D

作成したプログラムは、LibreOffice Basicにおいて も変更せずにそのまま実行できる。ただし、2.2の オブジェクトの操作の内容は変更が必要であり、特 にセルを参照する命令が異なる点に注意が必要であ る<sup>[8]</sup>。

今回の教材はLibreOfficeへの対応は行っていない が、オープンデータとの親和性を考慮した場合には LibreOfficeなどのオープンソースのソフトウェアの 使用を前提に考えることも重要であるため、今後の 課題として検討したい。

#### 3 教材を用いた授業の実施

教材を用いて1コマ90分の授業を遠隔で行った。 教材の理解度を確認するため、授業の終わりの15 分程度で、VBAに関連した問題を解いてもらっ た。問題は10問用意したが、その中でNDBオープ ンデータの処理に直接関連のある4つの問題を図6か ら図9に示す。

問題AはCells命令によるセルの参照、問題Bは For文による2重ループ、問題Cと問題DはRange命 令によるセル範囲の指定について、それぞれの理解 度を確認するものである。

問題の回答者数は24人で、正解率は、問題Aで 45.8%、問題Bで37.5%、問題Cで75.0%、問題Dで 33.3%であった。問題の中で特に重要なものが問題 Cであり、これが理解できればリスクとして扱う検 査値の範囲を自由に変更できる。Range命令に関し ては、授業で重点的に説明したので、正解率が高く なったと思われる。ただし、より応用的な問題であ る問題Dに関しては正解率が低く、改善が必要であ ることもわかった。

また、授業後に感想を記入してもらった。その中 で肯定的な意見として、

•BMIを25以上を選択するのも、20未満を選択す るのもプログラムのセル選択の式を少し変更するだ けでできてしまうというのが楽だなと体感すること ができた。

•Rangeは実際に利用してみてとても便利だと感じたので、1つひとつのデータを手入力するような 場面があったら、プログラムを作成し一括すること に挑戦してみたいと思った。

否定的な意見として、

•Excelのプログラムについて学習したが、自分 が今まで見たことない数式が出てきてよく理解でき ない部分があった。もう少しゆっくり説明してほし い。

などがあった。また、教材についての感想もあり、 その中の肯定的な意見として、

・授業資料として配付された一連の解説付きのマ ニュアルが手元にあることで、いつでも内容を見返 すことができるのでとても助かるなと思った。

・授業中わからない点があったが、PDF資料の おかげで理解することができた。

教材についての否定的な意見として、

・はじめにExcelのプログラムを表示する部分で 手間取ってしまったので、NDBデータの授業資料 のように、写真などわかりやすい形でプログラムを 表示するところまで説明して欲しい。

などがあった。今後の改善点として、取り入れて いきたい。 NDBオープンデータを利用するための教材作成の試み

### 4 まとめ

本稿では、NDBオープンデータを効率的に処理 するためにVBAを利用する方法について学習する 教材作成の試みについて報告した。教材を用いて授 業を行った結果、短時間でVBAの基本的事項を説 明することは一定程度可能であったが、1コマの授 業ですべてを説明することの困難さも確認された。 事前、事後学習などと組み合わせて、学習プランを 設計する必要性があることが示唆された。

### 参考文献

- [1] 厚生労働省 NDBオープンデータ, https:// www.mhlw.go.jp/stf/seisakunitsuite/bunya/ 0000177182.html (最終閲覧日 2022年1月8日)
- [2] 加藤潔,「Excel環境におけるVisual Basicプログ ラミング」, 共立出版, 1999年.
- [3] 縄田和満,「Excel VBAによる統計データ解析入 門」, 朝倉書店, 2000年.
- [4] 末永瑶葉,周田紗里奈,照屋裕菜,中島海桜,増成 直美,「NDBオープンデータを活用した平均寿命 と健康寿命に関連する要因の解析」,山口県立大 学看護栄養学部紀要14号, pp.9-23, 2021年.
- [5] 兼重美沙季, 畔津忠博, 水津久美子, 寺田亜希, 増成直美, 「死亡率に関する要因についての検討 一NDBオープンデータを用いた解析―」, 山口県立大学看護栄養学部紀要15号, 2022年.
- [6] 濱口裕太,畔津忠博,寺田亜希,水津久美子,増成 直美,「リアルワールドデータを活用した健康寿 命に関連する要因の解析」,山口県立大学看護栄 養学部紀要15号,2022年.
- [7] LibreOffice The Document Foundation, https://ja.libreoffice.org/(最終閲覧日 2022年1月8日)
- [8] 畔津忠博, 吉永敦征, 永崎研宣, 「LibreOfficeで学 ぶ情報リテラシー」, 東京電機大学出版局, 2016 年.